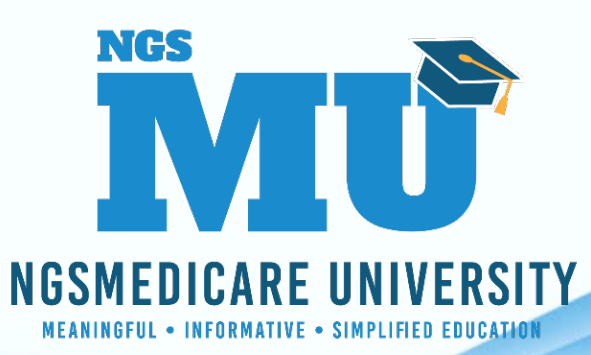

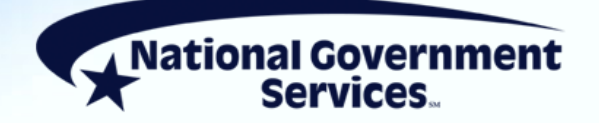

# NGS Medicare Virtual Conference Fall 2021

# Learn What The Fiscal Intermediary Standard System Direct Date Entry Has To Offer

11/10/2021

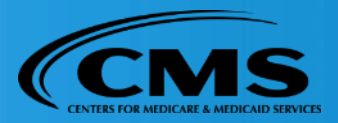

2294\_10/4/2021

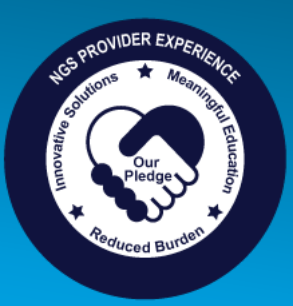

# **Today's Presenters**

- Kim Thomas, CPC
- Jhadi Grace
  - Provider Outreach and Education Consultants

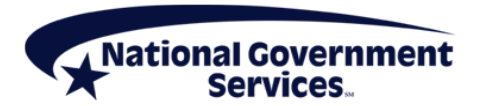

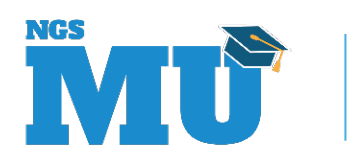

# Disclaimer

National Government Services, Inc. has produced this material as an informational reference for providers furnishing services in our contract jurisdiction. National Government Services employees, agents, and staff make no representation, warranty, or guarantee that this compilation of Medicare information is error-free and will bear no responsibility or liability for the results or consequences of the use of this material. Although every reasonable effort has been made to assure the accuracy of the information within these pages at the time of publication, the Medicare Program is constantly changing, and it is the responsibility of each provider to remain abreast of the Medicare Program requirements. Any regulations, policies and/or guidelines cited in this publication are subject to change without further notice. Current Medicare regulations can be found on the CMS website.

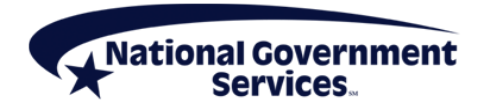

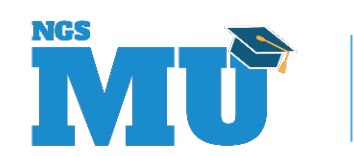

# No Recording

- Attendees/providers are never permitted to record (tape record or any other method) our educational events
  - This applies to our webinars, teleconferences, live events and any other type of National Government Services educational events

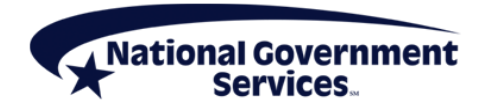

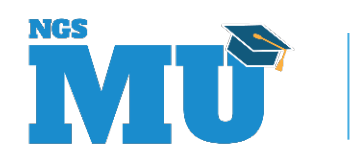

# **Objectives**

- To provide an overview of the FISS DDE system
- To provide an understanding of what system tools are available
- To provide user tips that will enhance your use of the FISS DDE system

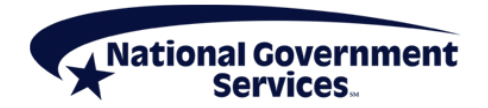

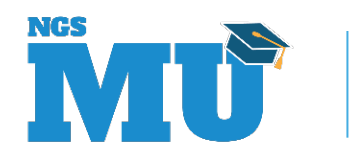

#### Agenda

- Access and Navigation
- Inquiry Options
- Adjustments
- Roster Bills
- Reports

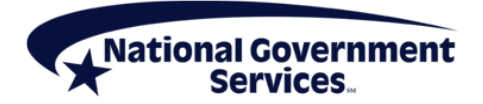

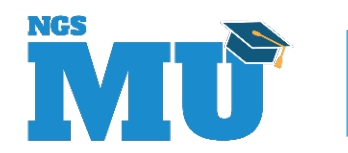

# FISS DDE What You Need to Know

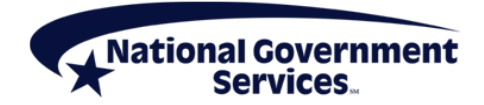

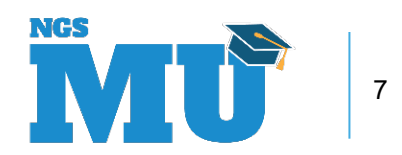

# What Is FISS DDE?

- Providers use FISS DDE to
  - Research coding
  - Submit claims
  - Track submitted claims
  - Correct, adjust and cancel claims
  - View reports

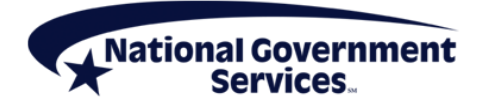

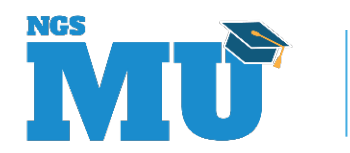

# Accessing FISS DDE

- FISS logon ID and password required
  - NGS Website
    - Resources > EDI Enrollment
      - EDI Guided Enrollment User Guide
- User logon ID and password are for individual use only
  - Do not share with coworkers or other staff

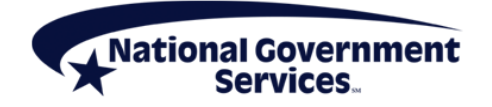

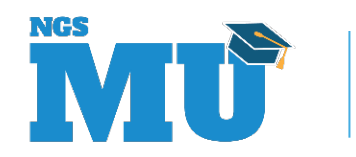

# Navigating Through FISS DDE

| Program function key | Screen movement                                                  |  |  |  |  |  |
|----------------------|------------------------------------------------------------------|--|--|--|--|--|
| F3/PF3               | Return to menu/submenu or originating screen when using SC field |  |  |  |  |  |
| F4/PF4               | Exit entire online system by terminating session                 |  |  |  |  |  |
| F5/PF5               | Scroll backward within page of screen data                       |  |  |  |  |  |
| F6/PF6               | Scroll forward within page of screen data                        |  |  |  |  |  |
| F7/PF7               | Move backward one page at a time                                 |  |  |  |  |  |
| F8/PF8               | Move forward one page at a time                                  |  |  |  |  |  |
| F9/PF9               | Save, update, submit                                             |  |  |  |  |  |
|                      |                                                                  |  |  |  |  |  |

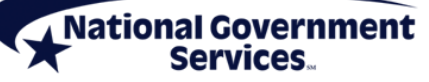

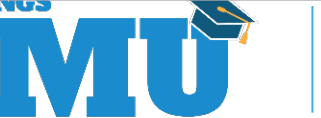

10

# Navigating Through FISS DDE

| Program function key | Screen movement                                                                     |
|----------------------|-------------------------------------------------------------------------------------|
| F10/PF10             | Return to left viewing screen                                                       |
| F11PF11              | Move to right viewing screen                                                        |
| <ctrl></ctrl>        | Move down one line at a time                                                        |
| <home></home>        | Move to SC field                                                                    |
| <tab></tab>          | Move to next field on screen                                                        |
| SC field             | Navigate to specific inquiry file utilize the F3/PF3 to return to the original page |
| Page field           | Move to specific page within claim                                                  |

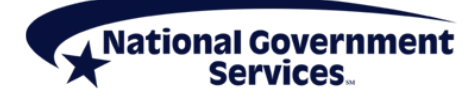

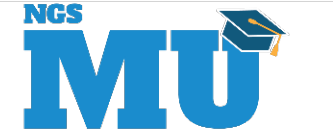

11

# **Claims Status/Locations**

- P B9997 Claim processed
- S XXXXX Claim suspended
- R B9997 Claim rejected
- T B9997 Claim returned
- D B9997 Claim denied
- SB0100 Beginning of claims system
- S B6001 Waiting on a response to an ADR
- SB9099 Suspended claim/response from CWF

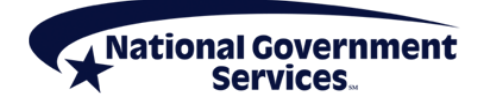

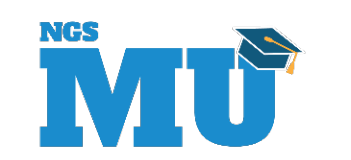

# **Claim Status–Provider Action**

- If claim has been returned (T B9997)
  - Log into FISS DDE
  - Make necessary claim corrections
    - Hit PF9 to resubmit claim
- If claim has been rejected (R B9997)
  - No action may be needed, determined by reason code
  - May have to resubmit (or adjust) claim, if appropriate
- If claim has been denied (D B9997)
  - Determine if an appeal is needed
  - Documentation must support services rendered

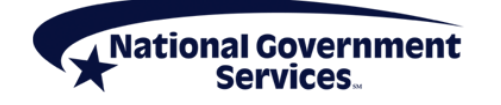

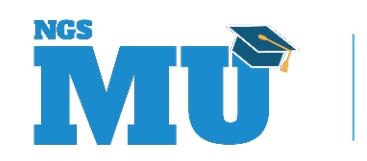

### **Inquiries Submenu**

| MAP1702 NATIONAL G                                                                                                    | OVERNME                                            | ENT SERVICES,#13001 UAT                                                                                                    | ACMFA561 03/11/20 |
|----------------------------------------------------------------------------------------------------|----------------------------------------------------|----------------------------------------------------------------------------------------------------|-------------------|
| MXG9282                                                                                                    | INQUIF                                             | RY MENU                                                                                                    | A2020200 13:18:11 |
| BENEFICIARY/CWF<br>DRG (PRICER/GROUPER)<br>CLAIM SUMMARY<br>REVENUE CODES<br>HCPC CODES<br>DX/PROC CODES ICD-9<br>ADJUSTMENT REASON CODES<br>REASON CODES<br>INVOICE NO/DCN TRANS | 10<br>11<br>12<br>13<br>14<br>15<br>16<br>17<br>88 | ZIP CODE FILE<br>OSC REPOSITORY INQUIRY<br>CLAIM COUNT SUMMARY<br>HOME HEALTH PYMT TOTALS<br>ANSI REASON CODES<br>CHECK HISTORY<br>DX/PROC CODES ICD-10<br>CMHC PAYMENT TOTALS<br>PROV PRACTICE ADDR QUER<br>NEW HCPC SCREEN |                   |

Utilize the "SC" field for any of these options

ENTER MENU SELECTION:

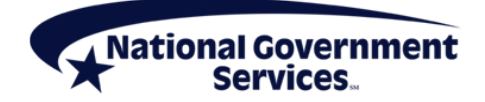

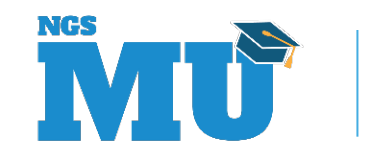

# FISS DDE - SC Field

- Use these keyboard shortcuts to move throughout the system
  - SC field: allows you to navigate to another page within menu/submenu without having to return to main menu/submenu screen
  - F3/PF3 to return to previous screen

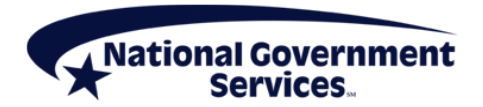

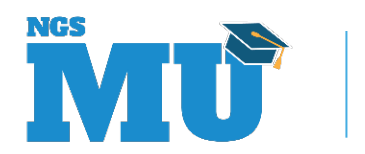

# **Scroll Option**

| MAP171  | 1 PAG   | E 01     | NATI   | ONAL GO | VERNMEN | T SER | VICES | #062   | 201        | UAT   | ACME  | FA722 0 | 2/10/21    |  |
|---------|---------|----------|--------|---------|---------|-------|-------|--------|------------|-------|-------|---------|------------|--|
| KXT293  | 8 SC 🕻  | 13       |        | II      | IST CLA | IM EN | TRY   |        |            |       | A2    | 20211CP | 9 12:17:31 |  |
| MID     |         | <u> </u> | гов 13 | 31 S/L( | C S BO  | 100 0 | SCAR  |        |            | S     | V:    | UB-FO   | RM         |  |
| NPI     |         | TRANS    | S HOSI | P PROV  |         |       | P     | ROCES  | SS N       | EM MI | [D    |         |            |  |
| PAT.CNT | L#:     |          |        |         | TAX#/S  | UB:   |       |        |            |       | Т     | AXO.CD  | :          |  |
| STMT DA | ATES FR | OM       |        | то      | DA      | YS CO | v     | N-C    | 2          |       | CO    |         | LTR        |  |
| LAST    |         |          |        |         | FIRST   |       |       |        | М          | I     | DOB   |         |            |  |
| ADDR 1  | 1       |          |        |         | 2       |       |       |        |            |       |       |         |            |  |
| 3       |         |          |        |         | 4       |       |       |        |            |       |       | CAF     | R:         |  |
| 5       |         |          |        |         | 6       |       |       |        |            |       |       | LC      | DC:        |  |
| ZIP     |         | SEX      | MS     | ADMIT   | DATE    |       | HR    | TYI    | PE         | SRC   | DH    | M       | STAT       |  |
| CON     | D CODES | 01       | 02     | 03      | 04      | 05    | 06    | 01     | 7          | 08    | 09    | 10      |            |  |
| OCC CI  | DS/DATE | 01       |        | 02      |         | 03    |       |        | 04         |       |       | 05      |            |  |
|         |         | 06       |        | 07      |         | 08    |       |        | 09         |       |       | 10      |            |  |
| SPA     | N CODES | /DATES   | S 01   |         |         | 02    |       |        |            |       | 03    |         |            |  |
| 04      |         |          | 05     |         |         | 06    |       |        |            |       | 07    |         |            |  |
| 08      |         |          | 09     |         |         | 10    |       |        |            |       | FAC.2 | ZIP     |            |  |
| DCN     |         |          |        |         |         |       |       |        |            |       |       |         |            |  |
|         | VAL     | UE (     | сор    | ES -    | АМО     | UN    | ΤS    | - A    | N S        | I     | MSP A | APP IND | )          |  |
| 01      |         |          |        | 02      |         |       |       | 03     | 3          |       |       |         |            |  |
| 04      |         |          |        | 05      |         |       |       | 0 6    | 6          |       |       |         |            |  |
| 07      |         |          |        | 08      |         |       |       | 09     | •          |       |       |         |            |  |
| PI      | LEASE E | NTER I   | DATA   |         |         |       |       |        |            |       |       |         |            |  |
| ]       | PRESS P | F3-EX    | IT PI  | F5-SCRO | LL BKWD | PF6   | -SCRO | OLL FV | <b>V</b> D | PF7-F | PREV  | PF8-N   | IEXT       |  |

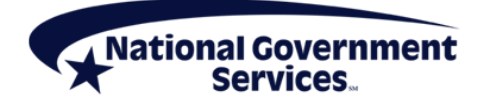

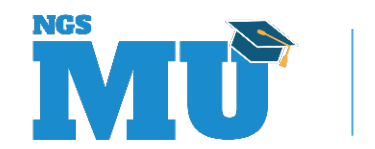

# Revenue Code – Option 13 (MAP1761)

| MAP1761 NATIO<br>MXG9282 SC                                                                                                    | NAL GOVERNMENT SERV<br>REVENUE CODE TABL                                               | VICES,#13001 UAT<br>LE INQUIRY                                                    | ACMFA561 03/11/20<br>A2020200 13:49:33    |  |  |  |  |  |  |
|----------------------------------------------------------------------------------------------------|----------------------------------------------------------------------------------------|-----------------------------------------------------------------------------------|-------------------------------------------|--|--|--|--|--|--|
| REV CD 0320<br>EFF DT 070166 IND R TERM DT<br>NARR Radiology - Diagnostic - General Classification                                                                    |                                                                                        |                                                                                   |                                           |  |  |  |  |  |  |
| ALLOW:<br>TOB EFF-DT TRM-DT                                                                                                    | HCPC:<br>EFF-DT TRM-DT                                                                 | UNITS:<br>EFF-DT TRM-DT                                                           | RATE:<br>EFF-DT TRM-DT                    |  |  |  |  |  |  |
| 11X Y 070166<br>12X Y 070166<br>13X Y 070166<br>14X Y 070166<br>18X Y 070166<br>21X Y 070166<br>22X Y 070166<br>23X Y 070166<br>23X Y 070166<br>28X Y 070166<br>32X N | V<br>Y 080100<br>Y 100188<br>Y 100188<br>V<br>V<br>V<br>Y 040101<br>Y 040101<br>V<br>V | N<br>Y 070198<br>Y 070166<br>Y 070166<br>N<br>N<br>Y 040101<br>Y 040101<br>N<br>N | N<br>N<br>N<br>N<br>N<br>N<br>N<br>N<br>N |  |  |  |  |  |  |
| PROCESS COMPLETED<br>PRESS PF3-EXIT                                                                                                    | PLEASE CONTI<br>PF6-SCROLL FWD                                                         | INUE                                                                              |                                           |  |  |  |  |  |  |

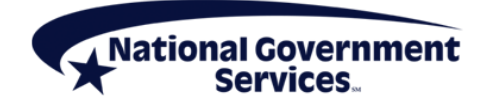

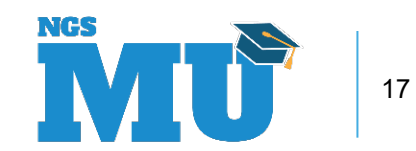

# Reason Code – Option 17

- FISS reason codes are five-digit alphanumeric codes that indicate the outcome of claim editing and processing
- Provides details to indicate why the claim met its disposition
  - When claim has been RTP, rejected or denied the reason code narrative provides instructions on how to resolve the claim issue(s)

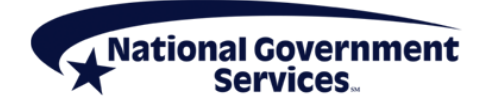

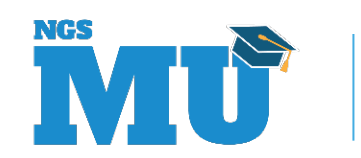

# Reason Codes Option 17 (MAP1881)

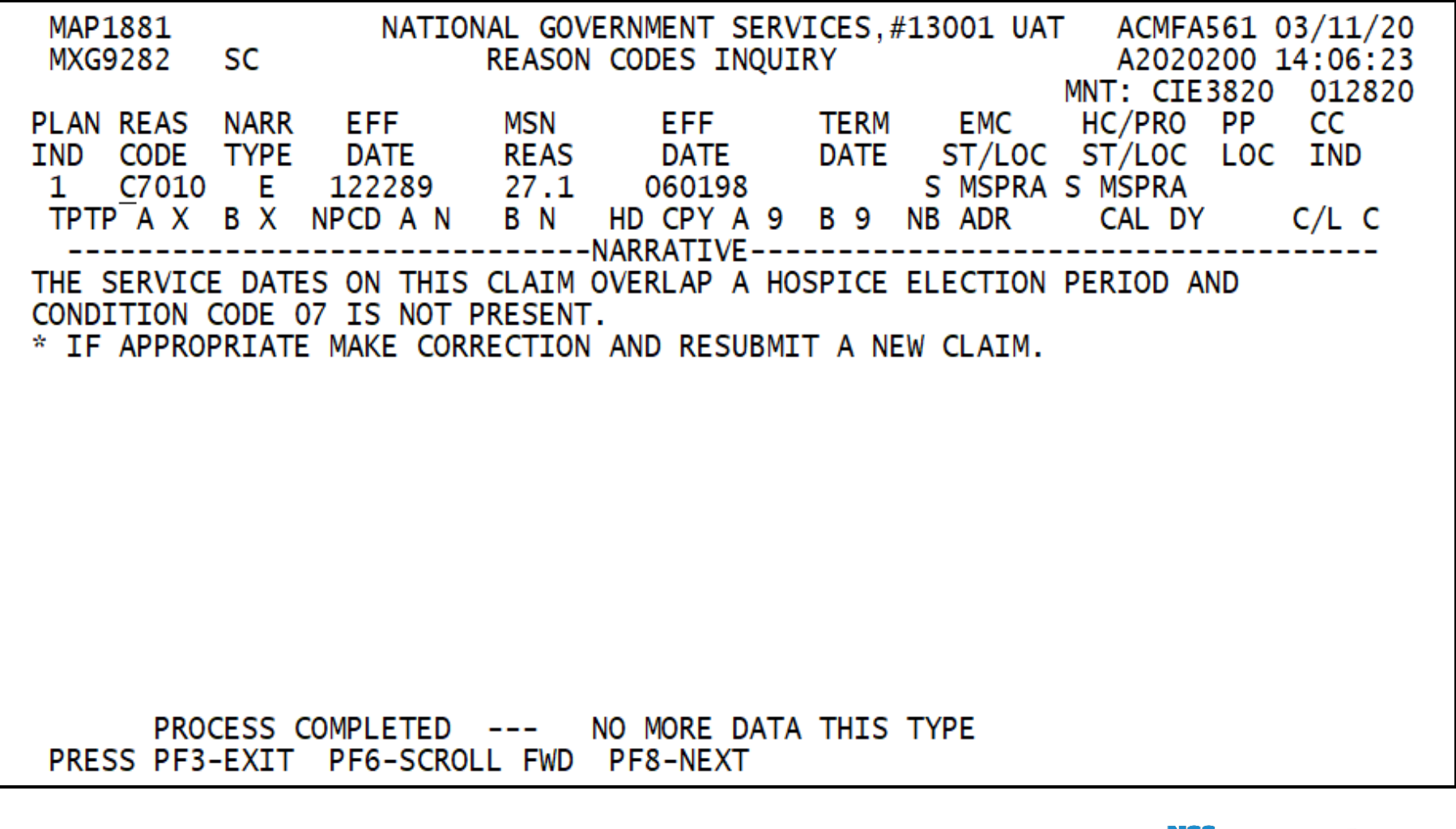

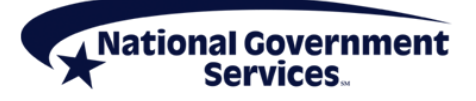

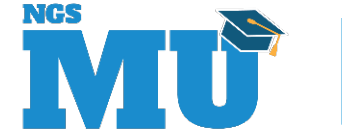

19

### Reason Codes Option 17 (MAP1882)

| MAP1882<br>ACMFA722 09/14/21 | NATIONAL GOVERNMENT               | SERVICES #06201 UAT  |
|------------------------------|-----------------------------------|----------------------|
| KXT2938 SC                   | ANSI RELATED REASON CODES INQUIRY | A20214AF 08:20:51    |
|                              |                                   | MNT: A2021300 070221 |
| REASON CODE: C7010           |                                   |                      |
| PIMR ACTIVITY CODE:          | DENIAL CODE: 100003               | MR INDICATOR:        |
| CWF NCD IND: N               | PCA INDICATOR:                    | LMRP/NCD ID :        |
| ANSI CODES                   |                                   |                      |
| ADJ REASONS: B9              |                                   |                      |
| GROUPS : CO                  |                                   |                      |
| REMARKS :                    |                                   |                      |
| APPEALS (A): N211            |                                   |                      |
| APPEALS (B): N211            |                                   |                      |
| CATEGORY : EMC               | F2 HC F2                          |                      |
| STATUS : EMC                 | 0188 HC 0188                      |                      |
|                              |                                   |                      |
|                              | PRESS PF3-EXIT                    | PF7-PREV PAGE        |
|                              |                                   |                      |

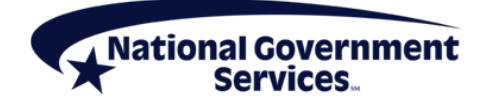

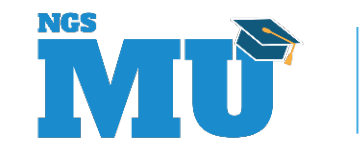

# ANSI Code – Option 68

- ANSI codes are used to explain the adjudication of the claim
  - A Appeals
  - C Adjustment reason
  - G Groups
  - R Reference remarks
  - S Claim status
  - T Claim category

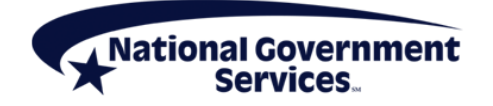

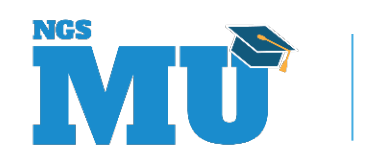

# ANSI Code Option 68 (MAP1581)

| М | AP1581           | NATIONAL GOVERNMENT SERVICES #06201 UAT ACMFA722 09/14/21 |  |
|---|------------------|-----------------------------------------------------------|--|
|   | KXT2938 SC       | ANSI STANDARD CODES SEL INQUIRY A20214AF 08:28:01         |  |
|   | RECORD TYPE: C   |                                                           |  |
|   | C = ADJ REASONS  | G = GROUPS R = REMARKS A = APPEALS                        |  |
|   | STANDARD CODE: B | T = CLAIM CATEGORY S = CLAIM STATUS                       |  |
|   | S RT CODE TERM D | Γ NARRATIVE                                               |  |

PLEASE ENTER DATA - OR PRESS PF3 TO EXIT

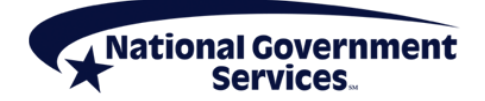

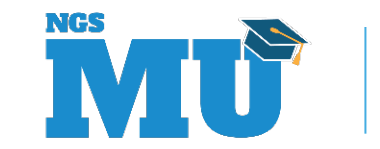

22

# ANSI Code Option 68 (MAP1582)

| MAP1582   |          | NATIONAL   | GOVERNMEN | IT SERVI | CES # | 06201   | UAT   | ACMFA72  | 2 09/14/2 | 1  |
|-----------|----------|------------|-----------|----------|-------|---------|-------|----------|-----------|----|
| KXT2938   | SC       | ANSI       | STANDARD  | REASON   | CODES | S INQUI | RY    | A20214   | AF 08:31: | 58 |
|           |          |            |           |          |       |         | MNT : | FSSJCRG  | 1 04/03/1 | 5  |
| RECORD TY | PES ARE: |            |           |          |       |         |       |          |           |    |
| C = ADJ R | EASONS   | G = GROUE  | PS R = I  | REMARKS  | A =   | = APPEA | LS    |          |           |    |
|           |          |            | Τ = 0     | CLAIM CA | TEGOF | RYS =   | CLAIN | M STATUS | ı         |    |
|           |          | RE         | CORD TYPE | : C      |       | TERM    | I DT  | :        |           |    |
|           |          |            |           |          |       | EFF     | DT    | : 0101   | 95        |    |
|           |          | ST         | ANDARD CO | DDE : BS | 2     |         |       |          |           |    |
| NARRATIV  | Е:       |            |           |          |       |         |       |          |           |    |
| NOT COVE  | RED BECA | USE THE PA | TIENT IS  | ENROLLE  | D IN  | A HOSE  | PICE. |          |           |    |
| THIS CHA  | NGE TO B | E EFFECTIV | Æ 4/1/200 | )8: PATI | ENT I | S ENRC  | LLED  | IN A     |           |    |
| HOSPICE.  |          |            |           |          |       |         |       |          |           |    |
|           |          |            |           |          |       |         |       |          |           |    |

PROCESS COMPLETED --- PLEASE CONTINUE

PRESS PF3-EXIT PF7-PREV PAGE PF8-NEXT PAGE

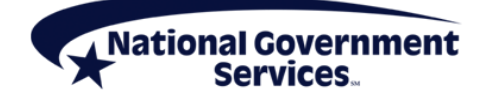

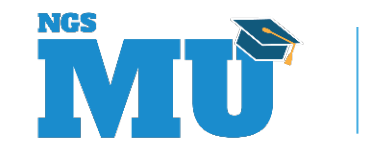

### ANSI Code Option 68 (MAP1581)

| MAP1581                  | NATIONAL GOV | VERNMENT  | SERVICES  | #06201 U | AT AC | MFA722 | 09/14/21 |
|--------------------------|--------------|-----------|-----------|----------|-------|--------|----------|
| KXT2938 SC               | ANSI S       | TANDARD O | CODES SEL | INQUIRY  | A2    | 0214AF | 08:36:00 |
|                          |              |           |           |          |       |        |          |
| RECORD TYPE: A           |              |           |           |          |       |        |          |
| C = ADJ REASONS          | G = GROUPS   | R = REM   | MARKS A   | = APPEAL | S     |        |          |
| STANDARD CODE: <u>N2</u> | <u>11</u>    | T = CLA   | AIM CATEG | ORY S =  | CLAIM | STATUS |          |
| S RT CODE TERM DT        |              | NARF      | RATIVE    |          |       |        |          |

PLEASE ENTER DATA - OR PRESS PF3 TO EXIT

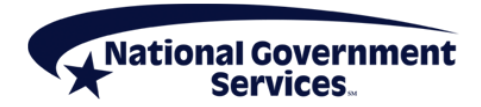

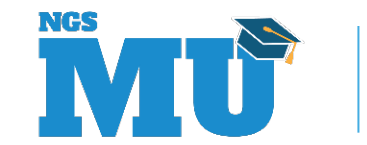

24

# ANSI Code Option 68 (MAP1582)

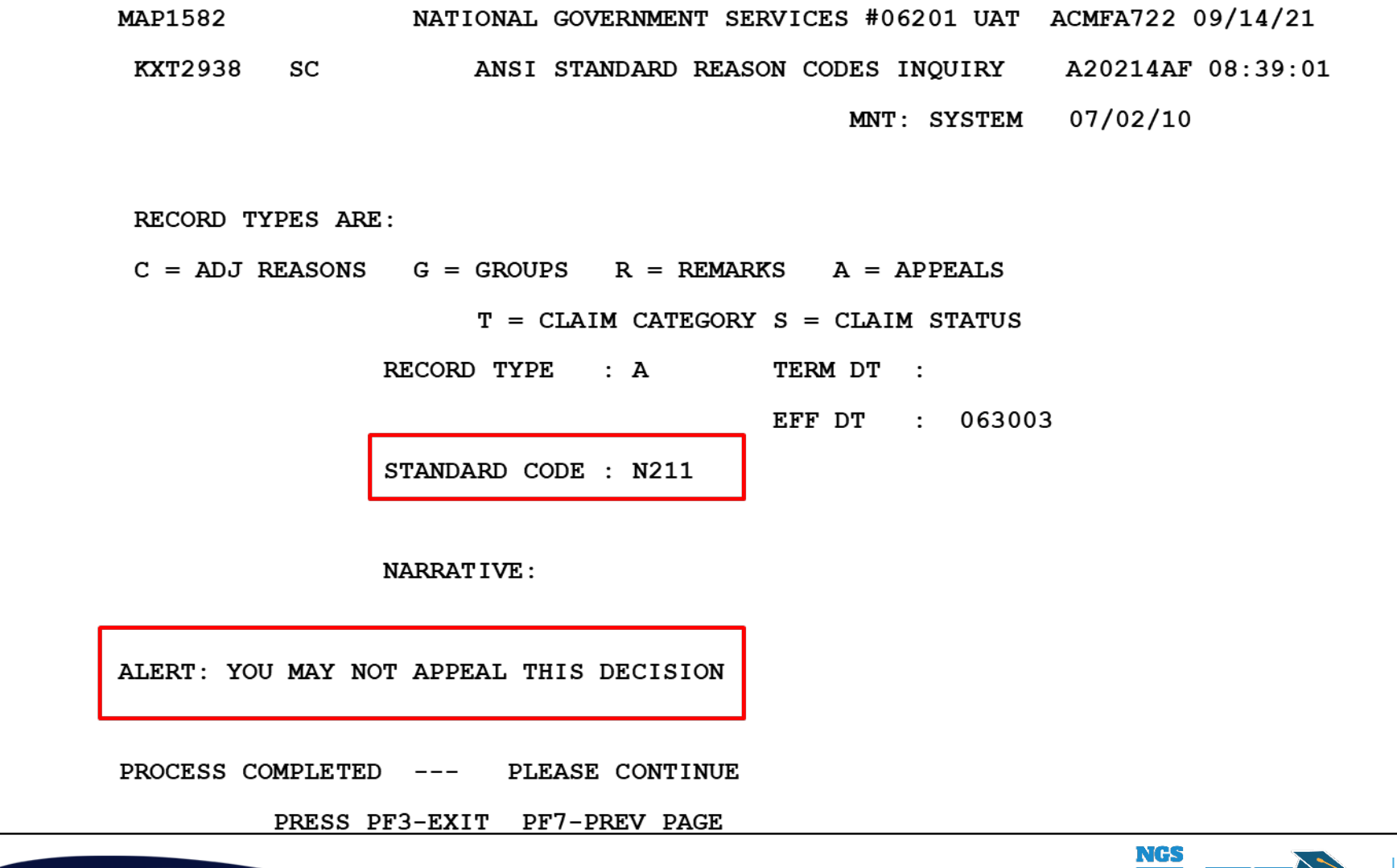

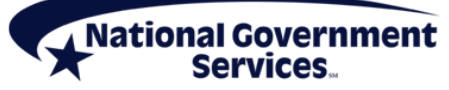

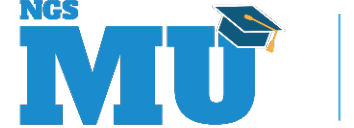

25

# Claim Count Summary – Option 56

- The Claim Count Summary option provides a review of the total claim count and total dollar amount for claims pending in a specific location
- Updated in the system daily

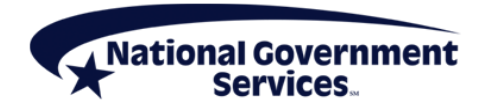

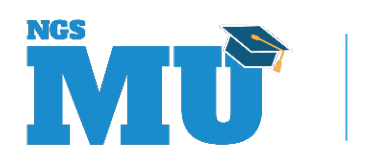

# Claim Count Summary – Option 56

- CAT bill category identifies the type of claims in specific locations by the first two positions of the bill type and the following alpha categories
  - GT Grand Total
  - TC Total Count
  - AD Adjustments
  - NM Nonmedical Policy
  - MP Medical Policy

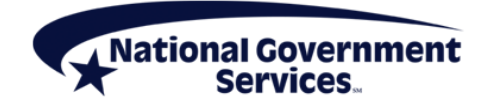

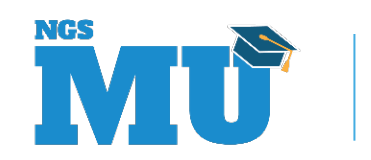

#### Claim Summary Totals Option 56 (MAP1371)

| MAP1371<br>MXG9282 | sc        | NATIONAL GO<br>CLAIM SUM | VERNMENT SERVICES,#<br>MARY TOTALS INQUIRY | #13001 UAT ACMFA561<br>( A2020200 | 03/11/20<br>14:16:25 |
|--------------------|-----------|--------------------------|--------------------------------------------|-----------------------------------|----------------------|
| PR                 | OVIDER    | :                        | S/LOC CAT                                  |                                   |                      |
| S/LOC              |           | CLAIM COUNT              | TOTAL CHARGES                              | TOTAL PAYMENT                     |                      |
| P B7530            | AD        | 1                        | 20,665.49                                  | 00.00                             |                      |
| P B7530<br>P B7530 | TC 🛑      | <b>2</b><br>2            | 43,880.49<br>43,880,49                     | 00.00                             |                      |
| P B9996            | TC        | 4                        | 65,115.96                                  | 86,382.98                         |                      |
| S MKPCP            | AD        | 4<br>2                   | 274.30                                     | 86,382.98                         |                      |
| S MKPCP            | TC<br>13  | 3                        | 51,098.28<br>51,098.28                     | 00.00                             |                      |
| S MKPJC            | TC        | 4                        | 86,424.54                                  | 00.00                             |                      |
| S MKPJC<br>S MKPJC | 11<br>12  | 1                        | 14,181.67<br>3,797.50                      | 00.00                             |                      |
| S MKPJC            | 13<br>TC  | 2                        | 68,445.37                                  | 00.00                             |                      |
| S MLESA            | 13        | 1                        | 01.00                                      | 00.00                             |                      |
| S MNEWR<br>PR      | OCESS COM | PLETED                   | PLEASE CONTINUE                            | 00.00                             |                      |
| PLEASE             | MAKE A SI | ELECTION, ENT            | ER NEW KEY DATA, PR                        | RESS PF3-EXIT, PF6-S              | CROLL FWD            |

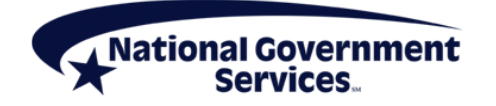

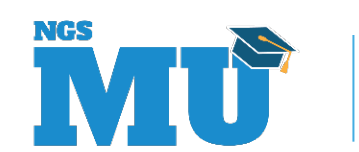

28

#### Invoice Number/DCN Translator – Option 88

- Allows the provider to identify a claim's invoice number when the DCN is known
- Allows the provider to identify the DCN when the claim's invoice number is known
- Up to five maybe entered per screen

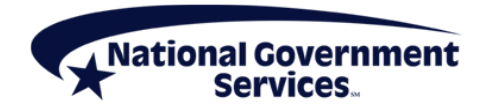

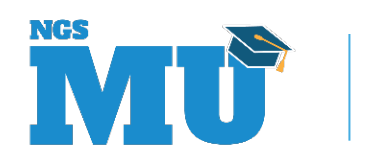

#### Invoice Number/DCN Trans - 88 (MAPHDCN)

| MAI<br>MX(  | PHDCN<br>G9282                       | NATIONAL GOVERNMEN<br>MEDICA<br>INVOICE NUMBER | NT SERVICES,#1<br>ARE PART A<br>R/DCN TRANSLAT | .3001 UAT ACM<br>A20<br>OR    | MFA561 03/11/20<br>020200 14:09:55 |
|-------------|--------------------------------------|------------------------------------------------|------------------------------------------------|-------------------------------|------------------------------------|
| PLI<br>THI  | EASE ENTER UP TO<br>E EQUIVALENT DCN | 5 DCNS ON THE LEFT<br>S WILL BE DISPLAYED      | F OR <mark>5 D</mark> CNS ON<br>D IN THE OPPOS | I THE RIGHT. F<br>SITE FIELD. | PRESS PF9.                         |
|             | FISS D                               | CN                                             | INV                                            | OICE NUMBER                   |                                    |
|             | _                                    |                                                |                                                |                               |                                    |
|             |                                      |                                                |                                                |                               |                                    |
|             |                                      |                                                |                                                |                               |                                    |
|             |                                      |                                                |                                                |                               |                                    |
|             |                                      |                                                |                                                |                               |                                    |
| MSG<br>PF1: | : PLEASE EN<br>= PF2=                | TER DATA - OR PRESS<br>PF3=END                 | 5 PF3 TO EXIT<br>PF4=                          | PF5=                          | PF6=                               |
| PF7:        | = PF8=                               | PF9=PROCESS                                    | PF10=                                          | PF11=                         | PF12=                              |

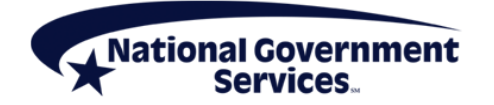

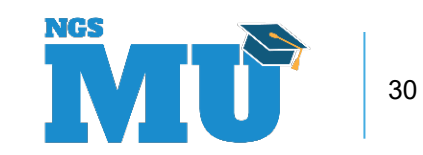

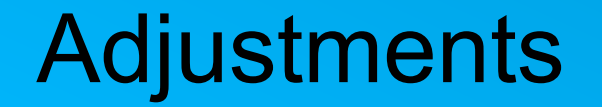

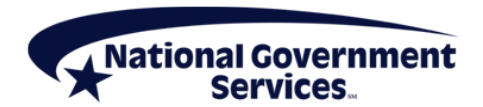

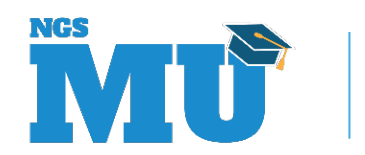

# **Adjustments - Defined**

- Adjustments are submitted to change details on processed claim
  - Report services not previously billed
  - Delete services billed in error
  - Correct DOS
  - Add/change units
  - Correct diagnosis codes
  - Change MSP rejected claim to primary

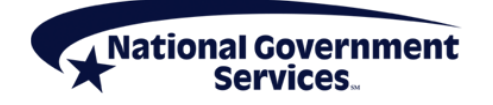

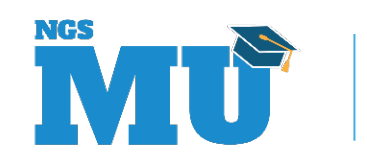

# Which Claims Can Be Adjusted

- Adjustments only apply to claims in these S/LOCs
  - P/B9997 (Processed)
  - R/B9997 (Rejected) (limited use only)
    - Only rejected claims that have posted to CWF are eligible for adjustment
      - Example of rejections that post to CWF: Timely filing rejections
      - Example of rejections that do not post to CWF: Eligibility rejections

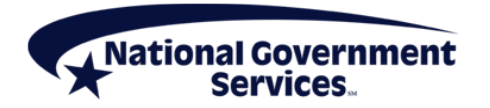

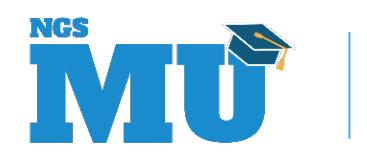

# **Reviewing the Tape-to-Tape Flag**

- Indicates whether claim has posted to CWF
  - Log in to FISS DDE
  - Access Inquiries sub-menu (01) Claim Summary option (12)
  - Search for and select claim
  - Review claim page 02 MAP171D
  - Look for "TPE-TPE" field
    - If value is "blank," claim has posted to CWF
      - Must adjust claim to make changes
    - If value is "X," claim did not post to CWF
      - Must resubmit new claim for processing

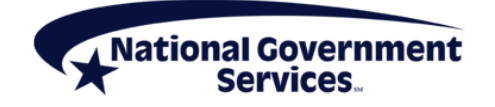

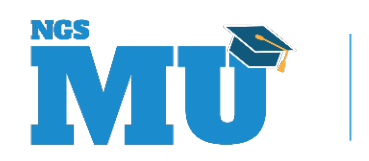

#### Reviewing the Tape-to-Tape Flag

| MAP171D   | PAGE 02   | NATIONAL C | GOVERNMEN | T SERVICE | ES #14013 UAT | ACMFA781 11/18/20  |
|-----------|-----------|------------|-----------|-----------|---------------|--------------------|
| MXG9282   | SC        | IN         | NST CLAIM | ADJUSTM   | ENT           | A20204DP 13:37:16  |
| DCN       |           |            | MID       |           | RECEIPT DATE  | Е 111820 ТОВ 137   |
| STATUS R  | LOCATION  | B9997      | TRAN DT   | 000000    | STMT COV DT   | 051120 TO 051120   |
| PROVIDER  | ID        | E          | BENE NAME |           |               |                    |
| NONPAY CD | GENE      | R HARDCPY  | MR        | INCLD IN  | COMP          | CL MR IND          |
| TPE-TO-TP | E X USER  | ACT CODE   | WAI       | V IND     | MR REV URC    | DEMAND             |
| REJ CD    | MR H      | IOSP RED   | RCN       | IND       | MR HOSP-RO    | ORIG UAC           |
| MED REV R | SNS       |            |           |           |               |                    |
| OCE MED R | EV RSNS   |            |           |           |               |                    |
| 1 H       | CPC/MOD I | N SERV     |           |           |               | -REASON-CODES      |
| REV HCP   | C MODIFIE | RS DATE    | COV-UNT   | COV-CHI   | RG ADR        |                    |
| 0306 8707 | 7         | 051120     | 1         | 89.0      | 00 FMR        |                    |
| ORIG      |           | ORIG       | G REV     | MR        | ODC           |                    |
| OCE OVR 0 | CWF OVR   | NCD OVR    | NCD DOC   | NCD RE    | ESP 1 NCD#    | OLUAC              |
| N         | ON        | NON DENI   | IAL OVER  | ST/LC M   | ED            | ANSI               |
| LUAC COV  | -UNT CC   | V-CHRG REA | AS CODE   | OVER TH   | EC ADJ GRP -  | REMARKS            |
|           |           |            |           |           |               |                    |
|           |           |            |           |           |               |                    |
|           |           |            |           |           |               |                    |
|           |           |            |           |           |               |                    |
| TOTAL     |           |            | LINE I    | TEM REAS  | ON CODES      |                    |
| PRO       | CESS COMP | LETED      | PLEASE    | CONTINUE  | 5             |                    |
| PRESS     | PF2-1712  | PF3-EXIT   | PF5-UP    | PF6 DOWN  | N PF7-PREV H  | PF8-NEXT PF10-LEFT |

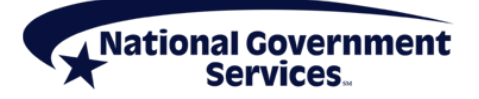

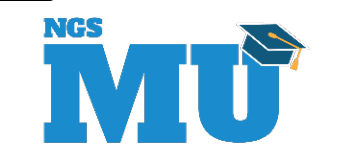

35

# **Claim Status/Location Reminder**

- RTP (T/B9997) claims can be corrected, but cannot be adjusted or cancelled
- Denied (D/B9997) claims can be appealed, but cannot be adjusted or cancelled
- Suspended (S) claims or those on the "payment floor" (P/B9996) are not finished processing yet and cannot be adjusted or cancelled

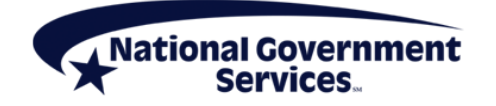

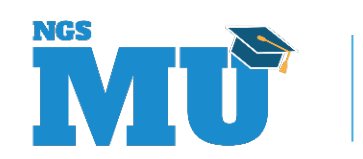

#### Claim Change Reason Codes for Adjustments

| Code      | Reason                                                                                                    |
|-----------|----------------------------------------------------------------------------------------------------|
| D0 (zero) | Changes to service dates                                                                                                    |
| D1        | Changes to charges                                                                                                    |
| D2        | Changes to revenue/HCPCS/HIPPS rate codes                                                                                                 |
| D3        | Second or subsequent interim PPS bill                                                                                                    |
| D4        | Changes in ICD-10-CM diagnosis/procedure code <ul> <li>Use for IP acute care hospital, LTCH, IRF, and SNF</li> </ul>                      |
| D7        | Change to Medicare primary, conditional, or cost-avoided claim to make Medicare secondary                                                 |
| D8        | Change to MSP claim to make Medicare primary                                                                                              |
| D9        | Any other change to MSP/conditional claim<br>Change to cost-avoided claim to make Medicare primary<br>Any other change (Remarks required) |
| E0 (zero) | Change in patient status                                                                                                    |

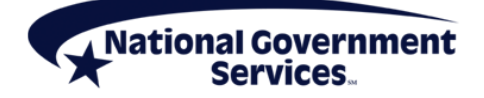

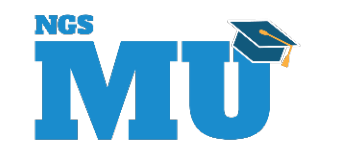

# FISS Adjustment Reason Code File

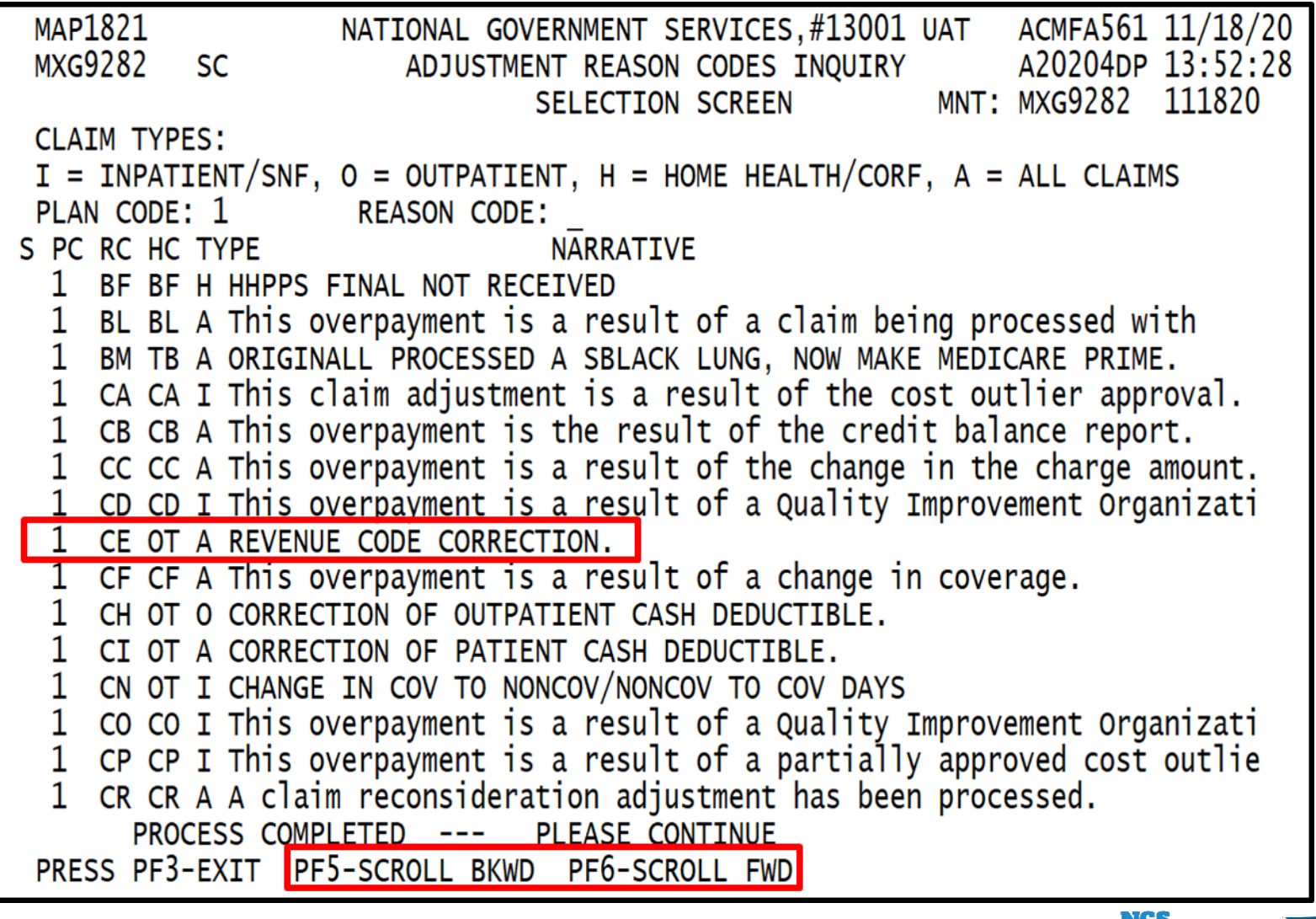

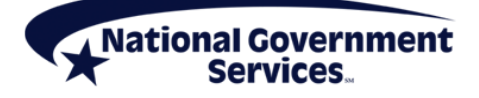

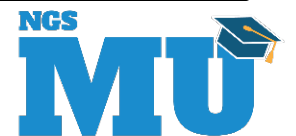

# Avoid a Common Adjustment Error

- When claims reject, charges are placed into the "NCOV CHARGES" (noncovered charges) field on claim page 02
- Claim lines must be deleted and added as new covered charge lines when claim is adjusted
- Be sure the 0001 Totals line is re-added and calculated appropriately

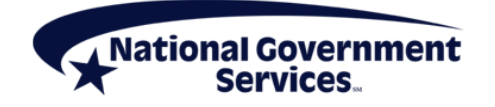

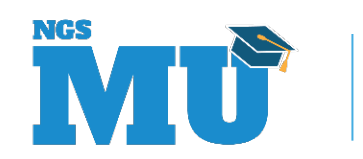

#### Access the Claim

| MAP1704<br>MXG9282               | NATIONAL GOVERNMENT SER<br>CLAIM AND ATTACHMENTS C | RVICES,#13001 UAT | ACMFA561 11/19/20<br>A20204DP 12:18:07 |  |  |  |  |
|----------------------------------|----------------------------------------------------|-------------------|----------------------------------------|--|--|--|--|
|                                  | CLAIMS CORRECTIO                                   | DN                |                                        |  |  |  |  |
|                                  | INPATIENT                                          | 21                |                                        |  |  |  |  |
|                                  | OUTPATIENT                                         | 23                |                                        |  |  |  |  |
|                                  | SNF                                                | 25                |                                        |  |  |  |  |
|                                  | HOME HEALTH                                        | 27                |                                        |  |  |  |  |
|                                  | HOSPTCE                                            | 29                |                                        |  |  |  |  |
|                                  |                                                    | CANCELS           |                                        |  |  |  |  |
|                                  | INPATIENT                                          | 30 50             |                                        |  |  |  |  |
|                                  | OUTPATIENT                                         | 31 51             |                                        |  |  |  |  |
|                                  | SNF                                                | 32 52             |                                        |  |  |  |  |
|                                  | HOME HEALTH                                        | 33 53             |                                        |  |  |  |  |
|                                  | HOSPICE                                            | 35 55             |                                        |  |  |  |  |
|                                  | ATTACHMENTS                                        |                   |                                        |  |  |  |  |
|                                  | PACEMAKER                                          | 42                |                                        |  |  |  |  |
|                                  | AMBULANCE                                          | 43                |                                        |  |  |  |  |
|                                  | HOME HEALTH                                        | 45                |                                        |  |  |  |  |
| ENTER MENU SELECTION: <u>3</u> 1 |                                                    |                   |                                        |  |  |  |  |
| PLEASE ENTER [                   | DATA - OR PRESS PF3 TO EX                          | (IT               |                                        |  |  |  |  |

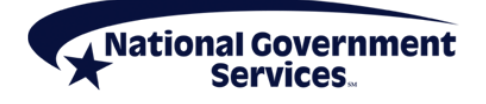

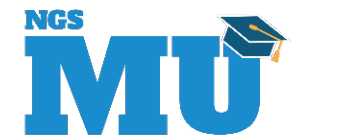

# Claim Summary Inquiry – MAP1741

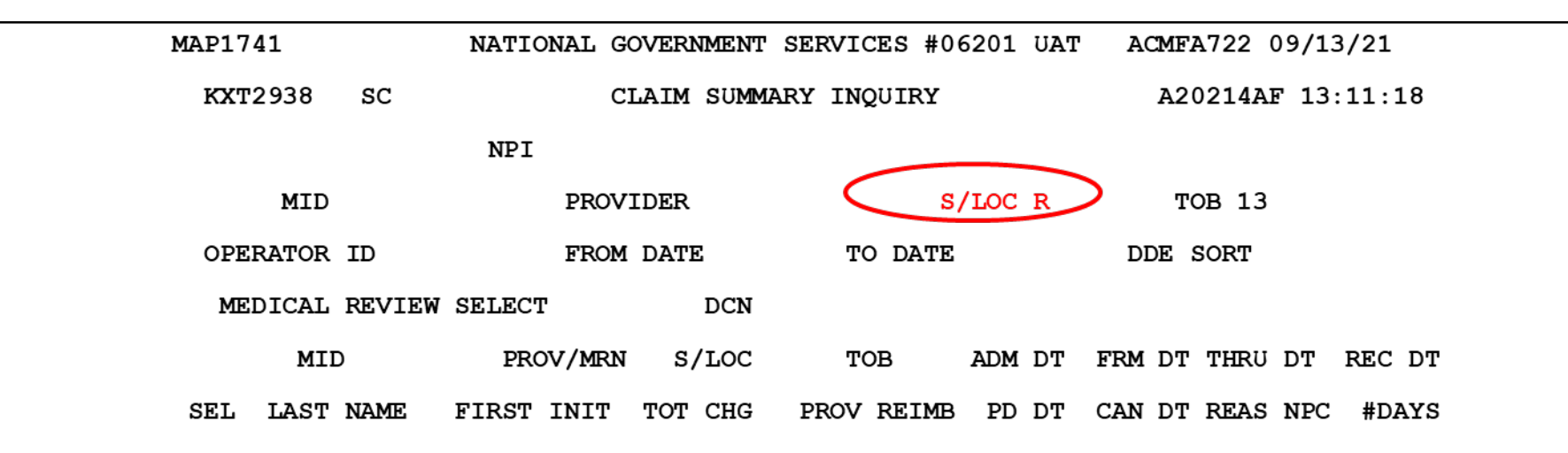

MID would be entered to pull up claim for a specific beneficiary

S/LOC can be changed to a "P" for paid claims or "R" for rejected claims

PRESS PF3-EXIT PF5-SCROLL BKWD PF6-SCROLL FWD

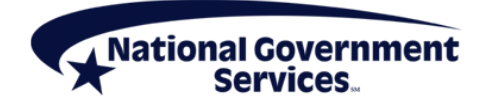

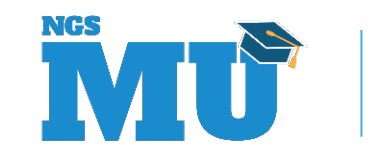

### **Claim Adjustments**

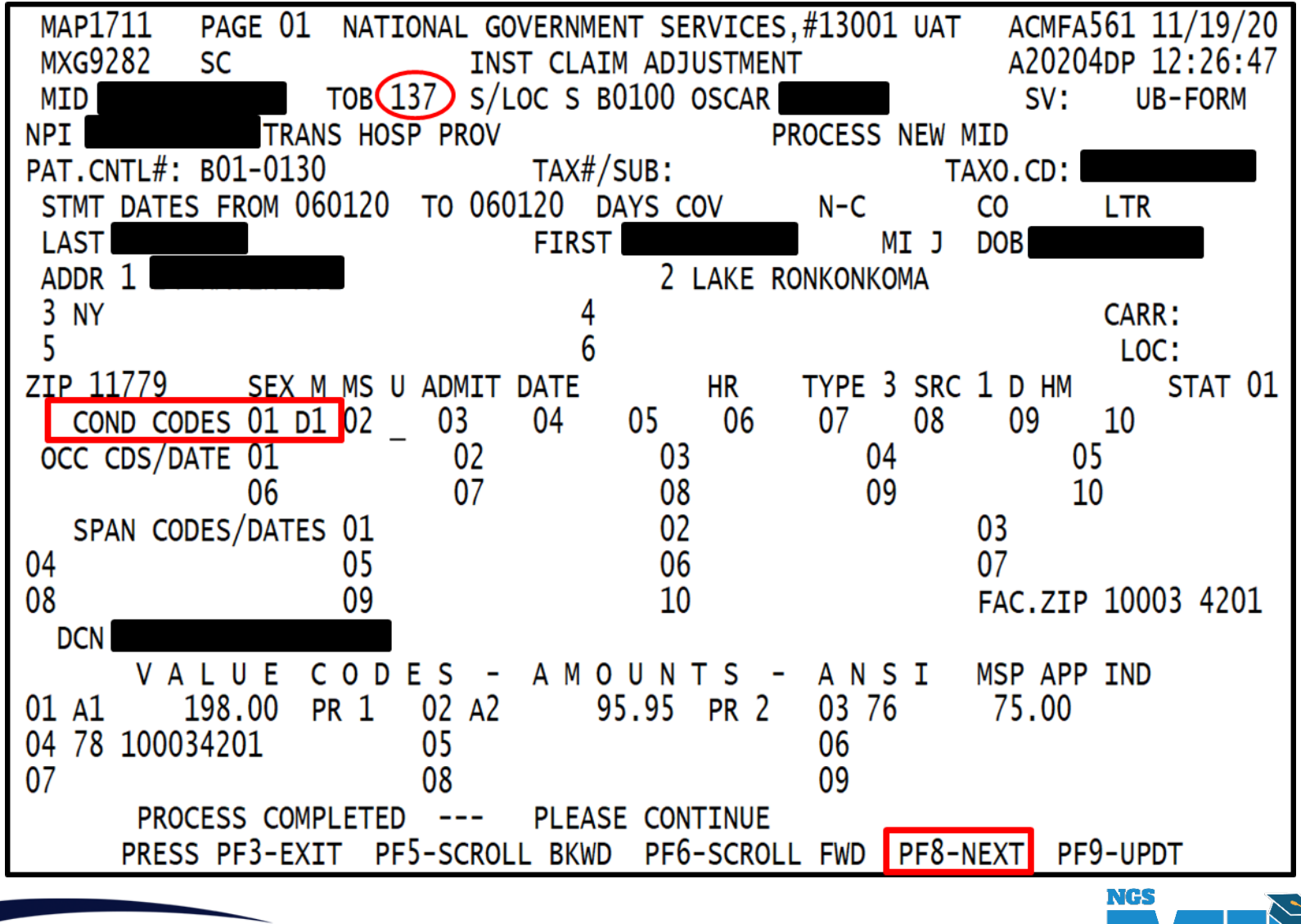

# Add Adjustment Reason Code

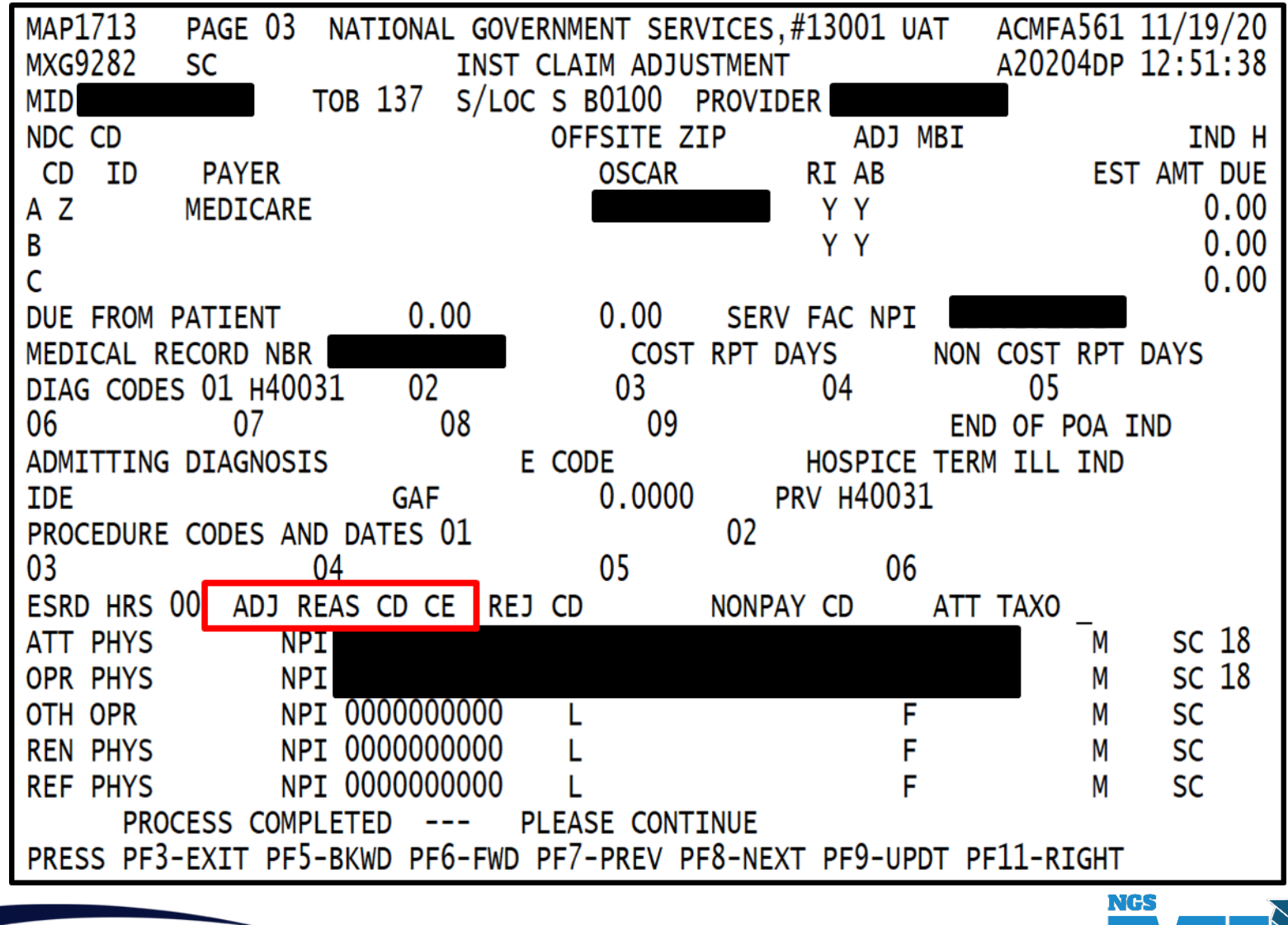

National Government Services...

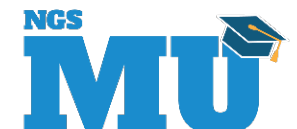

# Claims/Attachments Submenu (02)

| MAP1703<br>TC98548 | NATIONAL GOVERNMENT S<br>CLAIM AND ATTACHMENT                                            | ERVICES,#13001 UAT<br>S ENTRY MENU     | ACMMA561 02/13/13<br>C201313P 12:09:44 |
|--------------------|------------------------------------------------------------------------------------------|----------------------------------------|----------------------------------------|
|                    | CLAIMS ENTRY                                                                             |                                        |                                        |
|                    | INPATIENT<br>OUTPATIENT<br>SNF<br>HOME HEALTH<br>HOSPICE<br>NOE/NOA<br>ROSTER BILL ENTRY | 20<br>22<br>24<br>26<br>28<br>49<br>87 |                                        |
|                    | ATTACHMENT ENT                                                                           | RY                                     |                                        |
|                    | HOME HEALTH<br>DME HISTORY<br>ESRD CMS-382 FORM                                          | 41<br>54<br>57                         |                                        |
| ENTER MENU         | SELECTION:                                                                               |                                        |                                        |
| PLEASE ENT         | ER DATA - OR PRESS PF3 TO                                                                | EXIT                                   |                                        |

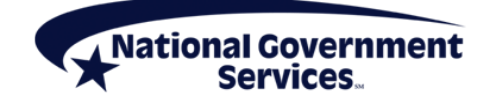

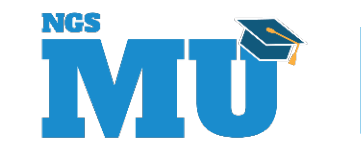

#### **Roster Bill Entry**

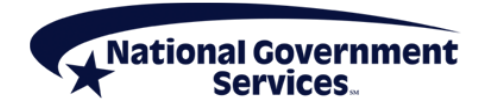

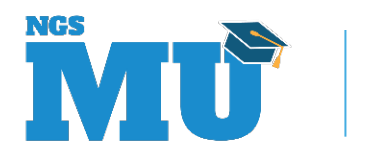

- Roster billing is a streamlined process for submitting Medicare claims for a large group of beneficiaries for influenza virus or pneumococcal vaccinations
- Up to ten beneficiaries can be reported on a single roster bill
- Creates ten UB04 claims

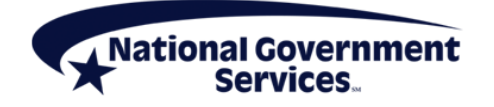

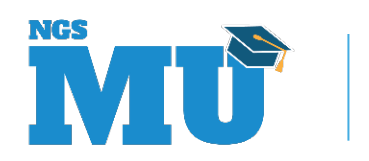

- Includes the following
  - Date of service
  - Type of bill
    - 12 Hospital inpatient (Part B)
    - 13 Hospital outpatient
    - 22 SNF inpatient Part B
    - 23 SNF outpatient
    - 34 HH Part B
    - 72 Independent/hospital based RDF
    - 75 CORF
    - 85 CAH

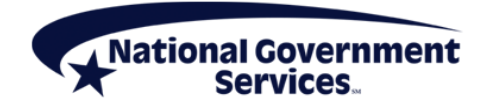

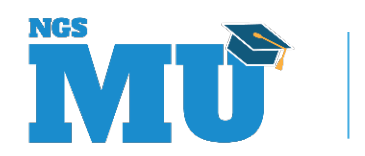

- NPI (auto populated)
- TAXO. Code (auto populated)
- FAC. Zip (auto populated)
- Revenue code
  - 636 vaccine
  - 771 administration code
- HCPCS
- Charges per beneficiary

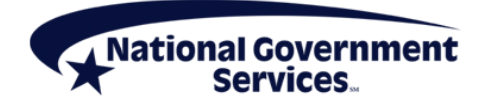

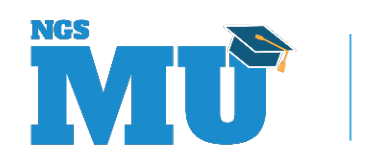

- Four beneficiaries per roster bill screen
  - <F6/PF6> to scroll forward; up to ten beneficiaries can be billed
  - MID number
  - Last name
  - First name
  - Middle initial
  - Birth date
  - Sex

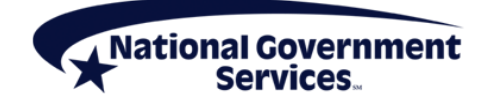

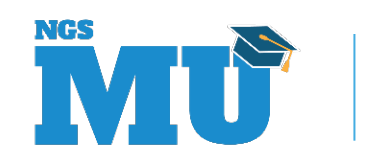

# Roster Bill Entry 87 (MAP1681)

| MAP1681 |        | NATIONAL   | GOVERNMENT  | SERVICES #062 | 201 UAT A     | CMFA722 | 02/10/21  | -   |  |
|---------|--------|------------|-------------|---------------|---------------|---------|-----------|-----|--|
| KXT2938 | SC     | VACCI      | INE ROSTER  | FOR MASS IMMU | <b>NIZERS</b> | A202110 | CP 12:25: | 10  |  |
|         |        |            |             |               |               |         |           |     |  |
| RECEIPT | DATE : |            |             |               |               |         |           |     |  |
| OSCAR:  |        | DATE OF    | SERV:       |               | TYPE-OF-E     | BILL:   |           |     |  |
| NPI:    |        | TAXO.CD:   |             | FAC.ZIP       |               |         |           |     |  |
| REVENUE | CODE   | HCPC       | CHARGES PE  | R BENEFICIARY | 7             |         |           |     |  |
|         |        |            |             |               |               |         |           |     |  |
|         |        |            |             |               |               |         |           |     |  |
|         |        | PAT        | IENT INFORM | ATION         |               |         |           |     |  |
| MID NUM | BER LA | AST NAME   |             | FIRST NAME    | INIT          | BIRTH   | DATE      | SEX |  |
| ADMIT   | DATE   |            | ADMIT TYPE  | ADMIT DIAG    | PAT S         | TATUS   | ADMIT SP  | RCE |  |
|         |        |            |             |               |               |         |           |     |  |
|         |        |            |             |               |               |         |           |     |  |
|         |        |            |             |               |               |         |           |     |  |
|         | PLEASE | ENTER DATA | - OR PRESS  | PF3 TO EXIT   |               |         |           |     |  |
|         |        |            |             |               |               |         |           |     |  |
|         |        |            |             |               |               |         |           |     |  |

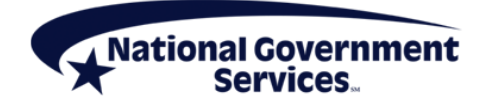

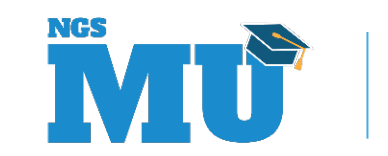

#### **Online Reports Submenu**

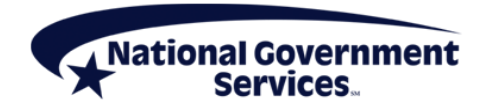

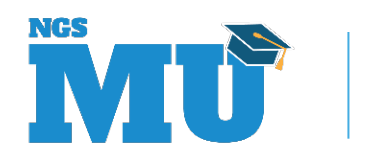

# Summary of Reports

- 050 Claims Returned to Provider
  - Listing by provider of claims in RTP status (TB9997)
    - Daily report available online for five days
- 201 Pend Report
  - Summary of Pended claims, Processed claims, and returned claims
  - Last page of report Claim Summary Totals
    - Weekly report

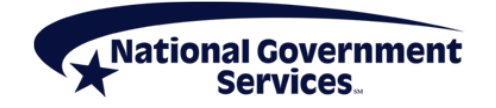

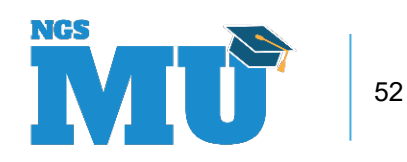

# **Summary of Reports**

- Credit Balance Report CMS 838 (R3)
  - Allows user to submit 838 detail page that identifies each credit balance

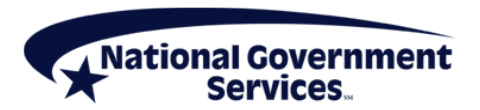

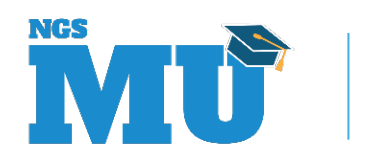

# Summary of Reports (R1)

| MAP1671<br>TC98548<br>REPORT NO               | NATIONA<br>ONLIN                                       | L GOVERNMENT SERVICES,#13001 UAT<br>E REPORTS SELECTION INQUIRY                                                                                                    | ACMMA561 02/13/13<br>C201313P 13:27:43 |
|-----------------------------------------------|--------------------------------------------------------|----------------------------------------------------------------------------------------------------|----------------------------------------|
| SEL REPORT NO.                                | FREQUENCY                                              | DESCRIPTION                                                                                                    |                                        |
| 050<br>201<br>211<br>212<br>213<br>630<br>702 | DAILY<br>WEEKLY<br>WEEKLY<br>WEEKLY<br>WEEKLY<br>DAILY | CLAIMS RETURNED TO PROVIDER<br>PENDING/RETURNED/PROCESSED CLM<br>SUBMITTED CREDIT BALANCES<br>OUTSTD MED AMT CREDIT BALANCES<br>DELETED CREDIT BALANCES<br>PROVIDER DISCLOSURE STATEMENT<br>ACS APPEALS RECEIVED |                                        |
| PROCESS C                                     | OMPLETED -                                             | NO MORE DATA THIS TYPE                                                                                                    |                                        |
| PLEASE MAK                                    | E A SELECTI                                            | ON, ENTER NEW KEY DATA, OR PRESS                                                                                                    | PF3 TO EXIT                            |
|                                               |                                                        |                                                                                                    |                                        |

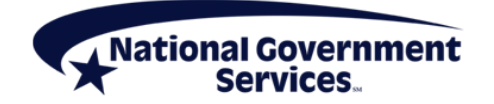

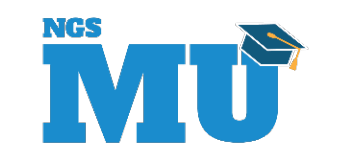

# View a Report (R2)

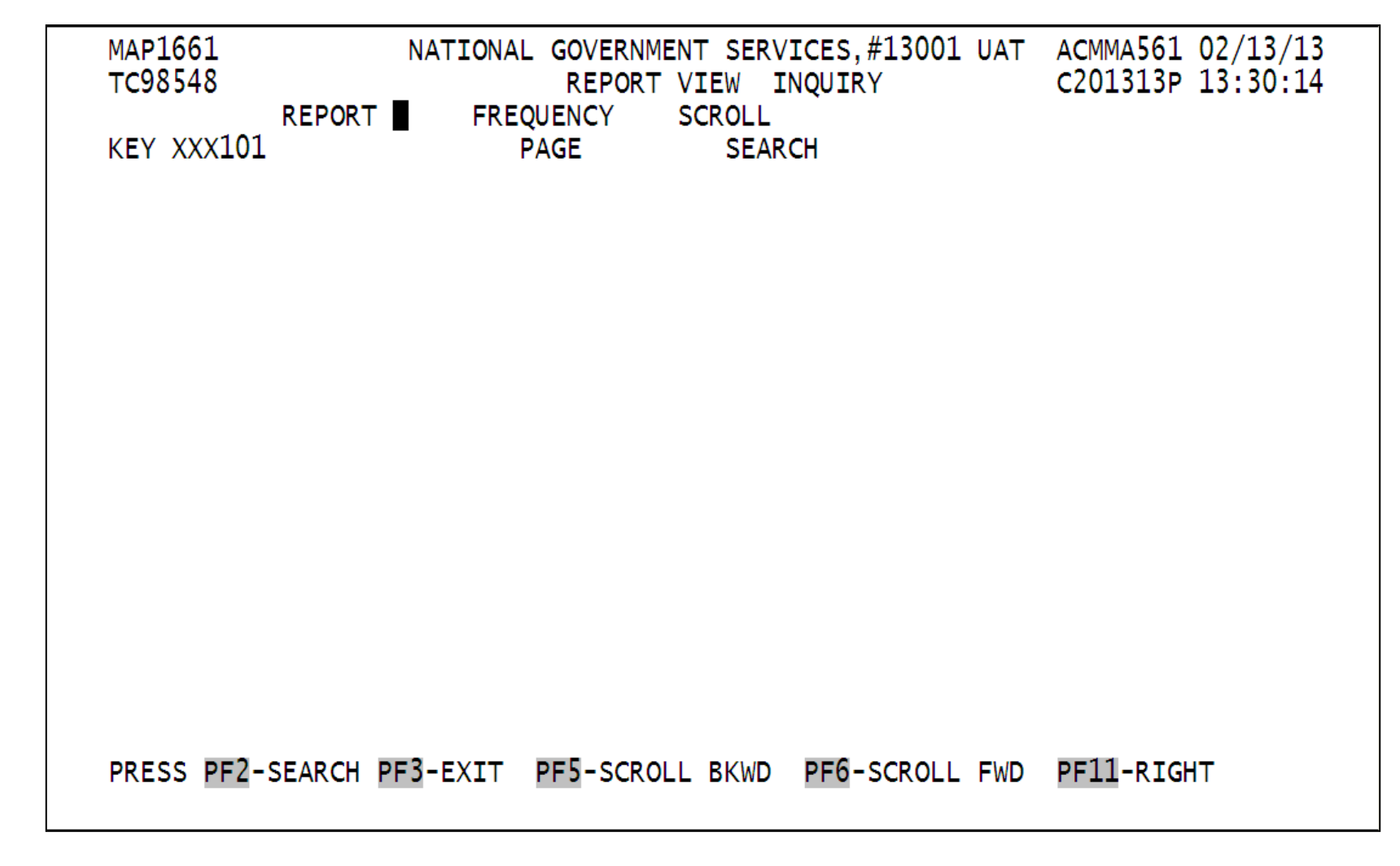

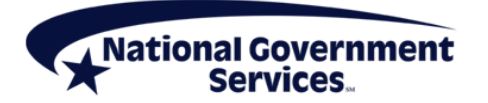

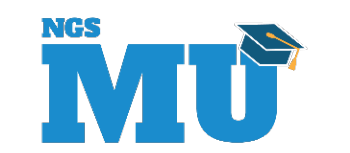

# Weekly 201 Pend Report

| MAP1661       | NATIONAL     | GOVERNMENT SERV | ICES #14211 UAT | ACMFA701 09/22/21       |  |
|---------------|--------------|-----------------|-----------------|-------------------------|--|
| KXT2938       |              | REPORT VIEW     | INQUIRY         | A20214BF 11:19:45       |  |
|               | REPOR        | T 201 FREQUENCY | W SCROLL L      |                         |  |
| KEY           |              |                 | PAGE 0000       | 001 SEARCH              |  |
| REPORT: 201   |              | NATIONAL G      | OVERNMENT SERVI | CES #14211 UAT - 14     |  |
| CYCLE DATE:   | 9/17/21      |                 |                 | SUMMARY OF PENDED CLAIM |  |
| BLUE CROSS CO | DE:          |                 |                 | INPATIENT               |  |
|               |              |                 |                 | RECD ADMIT              |  |
| NAME          | MED          | REC NUMBER      | MID             | DATE DATE               |  |
| PAT C         | ONTROL NBR:  |                 |                 |                         |  |
|               |              | (MED)           | (MSP)           | (CWFR)                  |  |
|               |              | MEDICAL         | MSP             | CWF REGULAR             |  |
| CLAIMS        | COUNT        | 0               | 0               | 0                       |  |
| TOTAL CHARG   | ES           | 0.00            | 0.00            | 0.00                    |  |
| ADJUSTMENTS   | COUNT        | 0               | 0               | 0                       |  |
| TOTAL CHARG   | ES           | 0.00            | 0.00            | 0.00                    |  |
|               |              | ENTER NEW K     | EY DATA OR      |                         |  |
| PRESS PF2-SEA | RCH PF3-EXIT | PF5-SCROLL BKWD | PF6-SCROLL FW   | D PF11-RIGHT            |  |

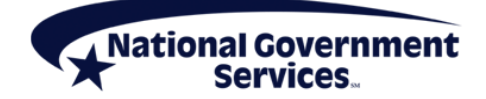

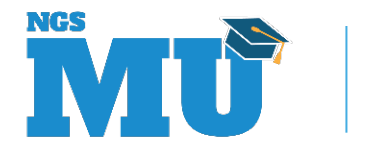

56

# **Claim Summary Totals**

| MAP1661          | NATIONAL GC  | VERNMENT | SERV  | TCES #14211 | UAT 2  | ACMFA701  | 09/22/21       |
|------------------|--------------|----------|-------|-------------|--------|-----------|----------------|
| KXT2938          |              | REPORT   | VIEW  | INQUIRY     |        | A20214B   | F 11:17:47     |
| REPOR            | T 201 FREQU  | ENCY W   | SCROL | LL          |        |           |                |
| KEY              |              | PAGE 00  | 0004  | SEARCH      |        |           |                |
| REPORT: 201      |              | NATI     | ONAL  | GOVERNMENT  | SERVIC | ES #14211 | UAT - 14       |
| CYCLE DATE: 9/   | 17/21        |          |       |             | CLAIMS | SUMMARY   | TOTALS         |
| BLUE CROSS CODE: | I            | NP       | OTP   | SNF         | HHA    | HOSPICE   | CORF           |
| PENDING          |              | 3        | 9     | 0           | 0      | 0         | 0              |
| CLAIMS           |              | 3        | 8     | 0           | 0      | 0         | 0              |
| ADJUSTMENTS      |              | 0        | 1     | 0           | 0      | 0         | 0              |
| PROCESSED        |              | 0        | 0     | 0           | 0      | 0         | 0              |
| CLAIMS           |              | 0        | 0     | 0           | 0      | 0         | 0              |
| PAID             |              | 0        | 0     | 0           | 0      | 0         | 0              |
| REJECTED         |              | 0        | 0     | 0           | 0      | 0         | 0              |
| ADJUSTMENTS      |              | 0        | 0     | 0           | 0      | 0         | 0              |
| PAID             |              | 0        | 0     | 0           | 0      | 0         | 0              |
| REJECTED         |              | 0        | 0     | 0           | 0      | 0         | 0              |
| RETURNED         |              | 0        | 0     | 0           | 0      | 0         | 0              |
| CLAIMS           |              | 0        | 0     | 0           | 0      | 0         | 0              |
| ADJUSTMENTS      |              | 0        | 0     | 0           | 0      | 0         | 0              |
| PRES             | S PF2-SEARCH | PF3-EXT  | ਸ ਸ   | 5-SCROLL BK | WD PF  | 6-SCROLL  | FWD PF11-RTGHT |

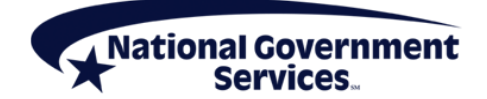

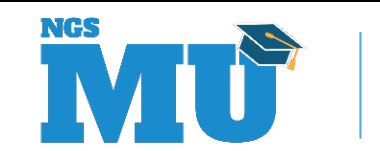

57

#### **Credit Balance Report - Inquiry**

| APIB21   | NATIONAL      | GOVERNMENT   | SERVICES,#          | 13001  | UAT.            | ACMMA561         | 02/0//21          |  |
|----------|---------------|--------------|---------------------|--------|-----------------|------------------|-------------------|--|
| RZ05318  | CREDIT        | BALANCE REPO | ORT - FORM          | 838 IN | NQUIRY          | C20091           | 9E 12:09:30       |  |
| PROVIDER | : XX0XXX      | STARTIN      | G MID:              |        | 838             | ENTRY: y         |                   |  |
|          | MID<br>NUMBER | BENEFIC      | CIARY NAME<br>ST FI | тс     | FRON<br>DB DATE | M THRU<br>E DATE | QUARTER<br>ENDING |  |
|          |               |              |                     |        |                 |                  |                   |  |

2004

3 (3) A (3) E ( 4

MSG:

PLEASE ENTER DATA - OR PRESS PF3 TO EXIT

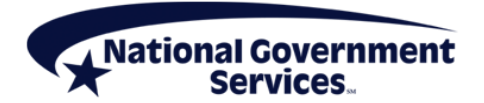

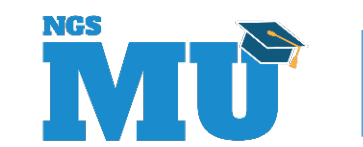

#### **Resources and References**

- FISS DDE Provider Online Guide
  - NGS website
  - Education > Manuals
- National Uniform Billing Committee

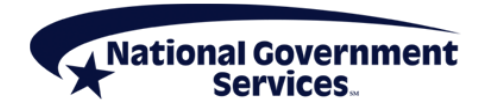

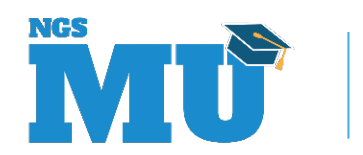

#### **Thank You!**

- Follow-up email
  - Attendees will be provided a Medicare University Course Code
- Questions?

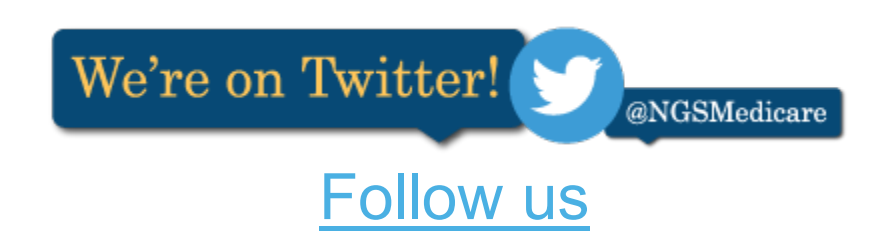

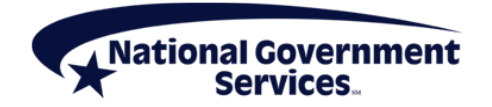

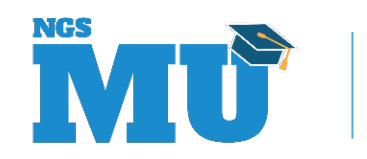